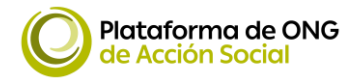

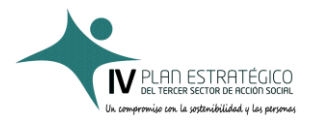

### **GUÍA PARA LA CUMPLIMENTACIÓN**

DE LA APLICACIÓN DE RECOPILACIÓN DE ACTIVIDADES DEL TSAS

Alguna vez te has preguntado ¿Qué impacto genera el Tercer Sector en la sociedad con su actividad el impacto?

¿Cómo podemos poner en valor los aspectos positivos de las actuaciones en la mejora de la calidad de vida de las personas más vulnerables?

Para poder comunicar a la sociedad como el TSAS mejora la calidad de vida de las personas y como genera un impacto positivo en la sociedad desde la Plataforma de ONG de Acción Social hemos creado una herramienta en línea en la que las organizaciones sociales pueden, a través de un cuestionario sencillo, compartir las actividades que realizan y que, una vez agregadas a las actuaciones de otras entidades sociales, nos van a permitir poder comunicar el impacto positivo que genera el TSAS en la sociedad.

Además, las entidades sociales que completen el cuestionario obtendrán un informe individualizado en el que podrán conocer el impacto positivo que generan en la sociedad con sus actuaciones, como contribuyen a la consecución de los ODS y a los Objetivos del IV Plan Estratégico del Tercer Sector.

Os vamos a mostrar la herramienta que nos va a ayudar a conseguirlo. La aplicación de recopilación de actividades del Tercer Sector de manera rápida y gratuita.

# 1. UBICACIÓN DE LA APLICACIÓN

Esta herramienta la puedes encontrar en el enlace: <u>https://appimpacto.plataformaong.org/</u>, funciona de una forma muy sencilla.

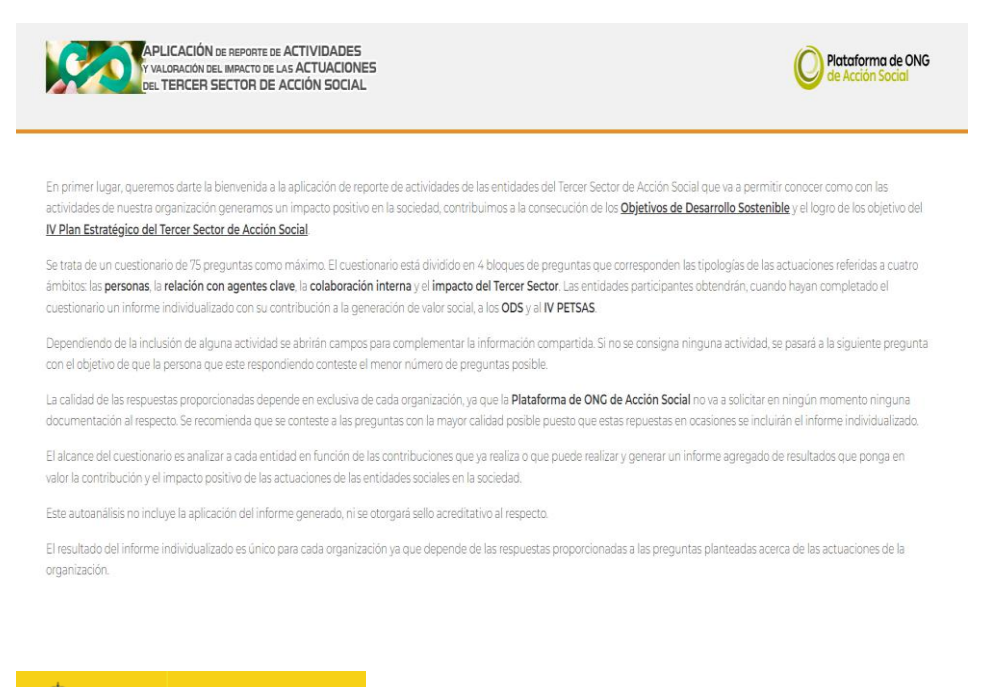

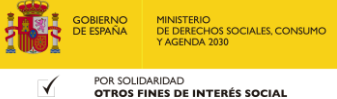

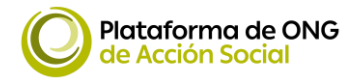

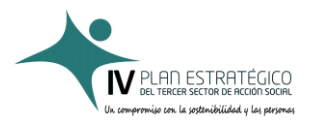

# 2. REGISTRO

Es necesario registrarse para poder recuperar el formulario en un segundo momento o en un año posterior.

| CIE      |   |       |  |  |
|----------|---|-------|--|--|
|          |   |       |  |  |
| Password |   |       |  |  |
|          |   |       |  |  |
|          | F | nviar |  |  |

Si nuestra entidad ya está dada de alta, introducimos nuestro CIF y la nuestra contraseña.

Si nuestra entidad **NO** está registrada, es necesario darse de registrarse. Para darse de alta debemos pinchar en deseo registrarme y completar un pequeño cuestionario con los datos de la organización y unos datos de contacto.

## FORMULARIO DE ALTA

DATOS DE LA ENTIDAD

| * Nombre de la entidad                |                            |                 |                    |          |
|---------------------------------------|----------------------------|-----------------|--------------------|----------|
| *CIF Siglas                           |                            |                 |                    |          |
| Teléfono * Email                      |                            |                 |                    |          |
| * Dirección                           |                            |                 |                    | *ср      |
| * Localidad                           |                            |                 |                    | ~        |
| PERSONA DE CONTACTO                   |                            |                 |                    |          |
| * Nombre de la persona de contacto    |                            |                 | * Cargo            |          |
| * Email                               |                            |                 | Teléfono           |          |
| DATOS DE ACCESO                       |                            |                 |                    |          |
| Para acceder se utilizará el CIF indi | cado anteriormente y la co | ntraseña que de | be definir a conti | nuación: |
| * Password                            | * Confirmar password       |                 |                    |          |

Recibiremos un correo electrónico para que podamos confirmar el alta en la aplicación.

Cuando nos hayamos dado de alta, podremos entrar con el CIF de nuestra organización y la contraseña que hayamos determinado.

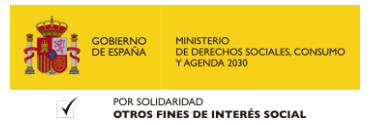

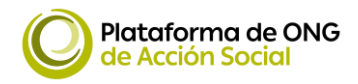

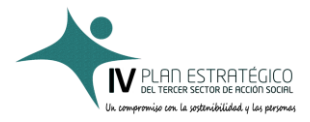

# 3. INTERFAZ GENERAL

Cuando entramos en la aplicación nos encontramos con la pantalla principal.

| ROAS                                                         |                                                    |                                        |                      |  |
|--------------------------------------------------------------|----------------------------------------------------|----------------------------------------|----------------------|--|
| DATOS DE INSCRIPCIÓN<br>CI+ CREZVIDOR<br>Tribulate           | Selectiona el bloque sobre<br>E AMBITO DE PERSONAS | ol que quieras completar el cuestie na | io do la Herram ento |  |
| 20012 Mədrid<br>(Mədrid)<br>So programsz ğipistəfərmətingung |                                                    | METAI                                  | META 2               |  |
| E DATOS DE CONTACTO                                          | ⊒ AMBITO RELACIÓN CON                              | LOS AGENTES CLAVE                      |                      |  |
| programa:@pictaform.cong.org                                 |                                                    | META 3                                 | META 4               |  |
| CIP: 022747558<br>Peasward: ***** - @ mod I : en             | ≡ Ambito Nuestra Org                               | ANIZACIÓN INTERNA                      |                      |  |

En la parte derecha se encuentran los datos de la organización, de la persona de contacto y la posibilidad de modificar la contraseña. Desde este espacio podemos modificar los datos desde el botón 'modificar datos'

| ataforma de ONG de Acción S<br>AS                                                       | ocial @ modificar datos  |                  |
|-----------------------------------------------------------------------------------------|--------------------------|------------------|
| E DATOS DE INSCRIPCIÓN<br>CIF: G27/47668<br>Tribulete<br>2007: Madrid<br>(Madrid)       | Selectiona el bloque sot | . 🗹 modificar da |
| programas@plataformeong.org     DATOS DE CONTACTO Occar     programas@plataformeong.org | ≣ ÁMBITO RELACIÓN C      |                  |
| DATOS DE ACCESO                                                                         | ≡ ÁMBITO NUESTRA OI      |                  |

## 4. INCLUSIÓN DE LOS DATOS DE ACTIVIDADES

El fin de la aplicación es la recopilación de actividades, para comenzar seguiremos los siguientes pasos

## 4.1. Elección del Año sobre el que vamos a introducir los datos de actuaciones

En primer lugar, debemos elegir el año sobre los que vamos a incluir los datos de actividades en la esquina superior derecha. En este caso elegiremos 2024.

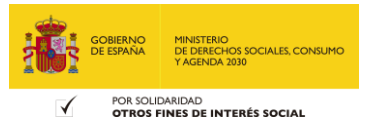

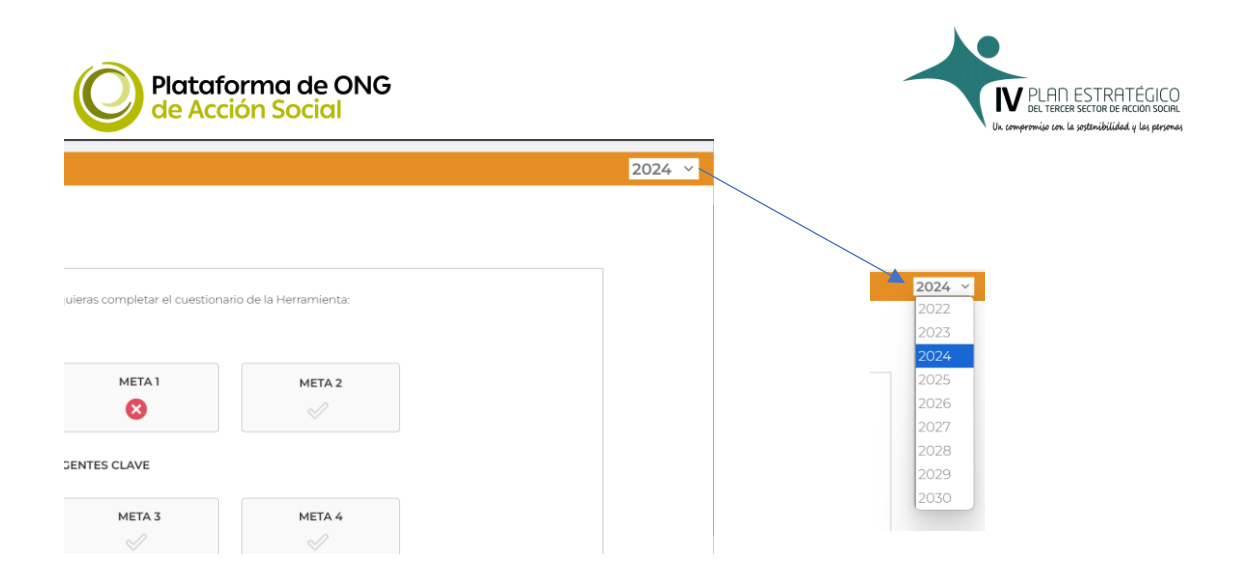

## 4.2. Ámbitos para completar actividades

Podemos incluir actividades en cualquiera de los tres ámbitos que determina el IV Plan Estratégico del Tercer Sector de Acción Social: Personas, Relación con los Agentes Clave y Nuestra organización interna, con dos metas cada uno. Además, se incluye un último apartado relacionado con el impacto que genera el Tercer Sector en la Sociedad y en la consecución de los Objetivos de Desarrollo Sostenible.

| Selecciona el bloque sobre el que | quieras completar el cuestionar | o de la Herramienta: |
|-----------------------------------|---------------------------------|----------------------|
| ≡ ÁMBITO DE PERSONAS              |                                 |                      |
|                                   | META 1                          | META 2               |
|                                   |                                 |                      |
| ≡ÁMBITO RELACIÓN CON LOS A        | GENTES CLAVE                    |                      |
|                                   | META 3                          | META 4               |
|                                   |                                 |                      |
| ≡ÁMBITO NUESTRA ORGANIZAO         | CIÓN INTERNA                    |                      |
|                                   | META 5                          | META 6               |
|                                   |                                 |                      |
| ≡ÁMBITO IMPACTO DEL TSAS Y        | OBJETIVOS DE DESARROLLO         | SOSTENIBLE           |
|                                   | IMPA                            | сто                  |
|                                   |                                 |                      |

# 4.3. Posibles estados de cada uno de los siete apartados

Cuando un apartado esta sin color, no se ha completado. Si aparece con un aspa blanca sobre fondo rojo, quiere decir que falta algún aspecto por completar. Si aparece con una marca verde, todo se ha completado.

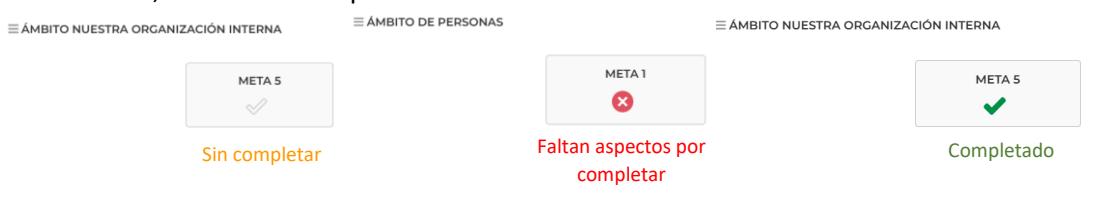

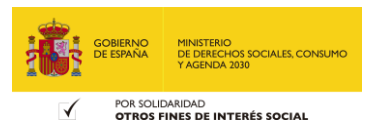

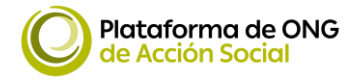

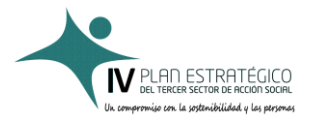

### 4.4. Completar los diferentes apartados.

## [se recomienda guardar periódicamente para que no perdamos información guardada]

Al pulsar en cualquiera de los apartados nos aparecerán una serie de preguntas

| > META 2. El TS.<br>desde el compr<br>promoción de la | 45 promueve la PARTICIPACIÓN y el VOLUNTARIADO y amplia su BASE SOCIAL<br>omiso con la TRANSPARENCIA, la DEMOCRACIA, el BUEN GOBIERNO y la<br>l ICUALDAD DE CÉNERO y de trato. |
|-------------------------------------------------------|----------------------------------------------------------------------------------------------------|
| #12                                                   | ¿Vuestra organización ha creado espacios de diálogo y                                                                                                    |
|                                                       | participación involucrando a todos los niveles de la                                                                                                    |
|                                                       | organización (órganos de gobierno, profesionales,                                                                                                    |
|                                                       | voluntariado, personas beneficiarias)?                                                                                                    |
|                                                       | SF 🖲 No                                                                                                    |
| #13                                                   | ¿Vuestra organización ha generado iniciativas apoyadas<br>en la tecnología que facilitan la participación de la                                                                |
|                                                       | ciudadanía, especialmente de las personas con                                                                                                    |
|                                                       | discapacidad                                                                                                    |
|                                                       |                                                                                                    |

Si nuestra respuesta es **NO** podremos continuar con la siguiente pregunta.

Si nuestra respuesta es **SI** se nos abrirá una serie de cuestiones para enunciar la acción o acciones que hemos desarrollado relativas a la pregunta que hemos respondido afirmativamente.

#### a. Enunciar la acción a la que nos referimos.

De manera sencilla mencionar la actuación. Este campo es muy importante pues será lo que aparezca en el informe que podremos descargar. Se recomienda enunciar la acción de la manera más 'comunicativa posible'

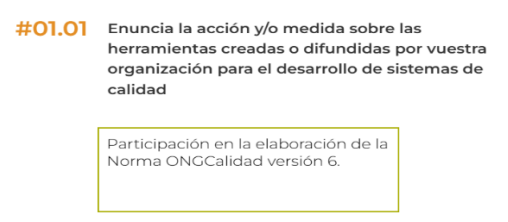

b. Clasificar el tipo de acción a la que nos referimos, podemos seleccionar varios pulsando CTRL + click con el ratón.

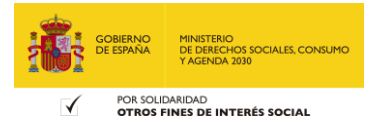

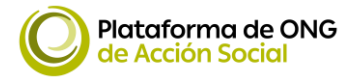

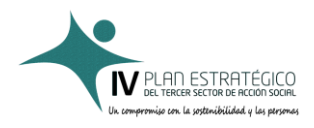

#### #01.02 Tipo de Acción (Puedes seleccionar varios con CTRL + click)

- Iniciativas de trabajo conjuntas Innovación o experimentación Mejora de la calidad Mejora de políticas internas Mejora tecnológica Nuevos servicios Visibilidad pública Igualdad de género Igualdad y no discriminación Transparencia y Buen Gobierno Soctenibilidad Medioambiantal
- c. Describir la acción o medida que hayamos desarrollado de manera más profunda

**#01.03** Describe la acción y/o medida sobre herramienta creada o difundidas para el desarrollo de sistemas de calidad en vuestra organización

- la Norma ONGCalidad versión 6. en el marco de los órganos de gobierno del Instituto para la Calidad de las ONG
- d. Enunciar si la acción o medida incluye el enfoque de género

#01.04 ¿La acción y/o medida incorpora el enfoque de género?

🖲 Sí 🔵 No

Si la medida o acción **NO** incluye el enfoque de género pasaremos a la siguiente pregunta.

Si la medida o acción **SI** incluye el enfoque de género se nos abrirán cuatro sencillas preguntas que debemos responder con si o no.

- i. ¿Se ha realizado un análisis de género del punto de partida para la acción o medida?
- ii. ¿La acción o medida incluye al menos un objetivo específico de género?
- iii. ¿La acción o medida incluye alguna herramienta de análisis de género?
- iv. ¿La acción o medida utiliza lenguaje inclusivo y/o desagrega los datos por sexos?

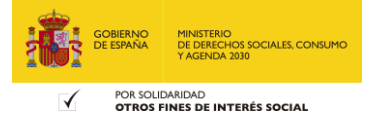

| Plataforma de ONG<br>de Acción Social | PLAN ESTRATÉGICO<br>DEL TRECER SECTOR DE RECCON SOCIEL<br>Un comportunique can la sostanificiadad y las personan          |
|---------------------------------------|----------------------------------------------------------------------------------------------------|
| #01.04.01                             | <ul> <li>¿Se ha realizado una análisis de género del punto de partida para la acción o medida?</li> <li>Sí ONO</li> </ul> |
| #01.04.02                             | ¿La acción o medida incluye al menos un objetivo específico de<br>género?<br>Sí ONo                                       |
| #01.04.03                             | ¿La acción o medida incluye alguna herramienta de análisis de<br>género?<br>Sí ONO                                        |
| #01.04.04                             | <ul> <li>¿La acción o medida utiliza lenguaje inclusivo y/o desagrega los datos por sexos?</li> <li>Sí O No</li> </ul>    |

e. Responder si la medida o acción enunciada tendrá continuidad el año siguiente

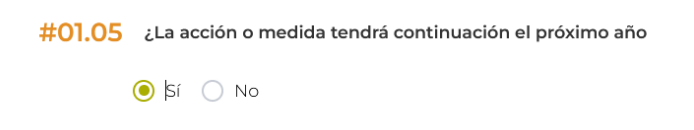

f. Responder si la acción o medida ha alcanzado el resultado esperado

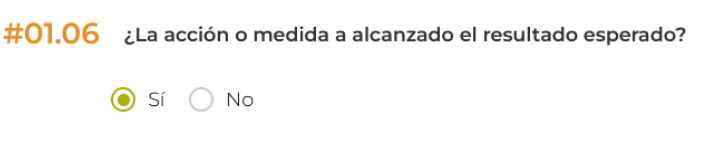

g. Describir brevemente los principales resultados obtenidos (indicadores, publicaciones, enlaces de descarga)

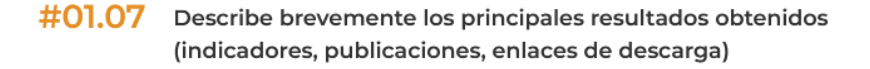

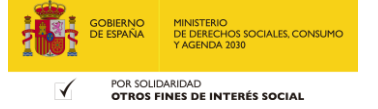

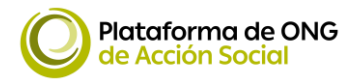

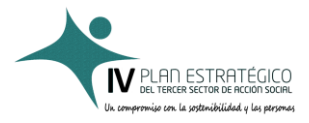

## h. Por último, se pregunta si existe otra acción y/o medida de la misma tipología

**#01.08** ¿Existe otra acción y/o medida sobre herramienta creada o difundidas para el desarrollo de sistemas de calidad en vuestra organización?

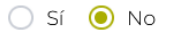

Si **NO** existen más medidas o acciones pasaremos a la siguiente pregunta.

Si, **SI** existen más medidas o acciones se nos abrirá una ventana en la que podemos añadir hasta diez nuevas actuaciones de esta tipología.

| ¿Existe otra<br>de calidad ei | acción y/o medida sobre herramienta creada o difundidas para<br>n vuestra organización? revenente los principales resultado<br>(indicadores, publicaciones, enlaces de descar                                                                           | el desarrollo de sistemas<br>s obtenidos<br>ga) |
|-------------------------------|----------------------------------------------------------------------------------------------------|-------------------------------------------------|
| #01.01                        | Enuncia la acción y/o medida sobre las herramientas creadas<br>organización para el desarrollo de sistemas de calidad                                                                                                    | o difundidas por vuestra                        |
| #01.02                        | <b>Tipo de Acción (Puedes seleccionar varios con CTRL + click)</b><br>Coordinación entre entidades del TSAS<br>Diálogo, conocimiento mutuo e intercambio de buenas p<br>Estudios e investigaciones<br>Evaluación de impacto<br>Fomento del voluntariado | nta creada o<br>alidad en vuestra               |

Cuando hallamos completado todos los campos de la nueva actividad pulsaremos el botón guardar

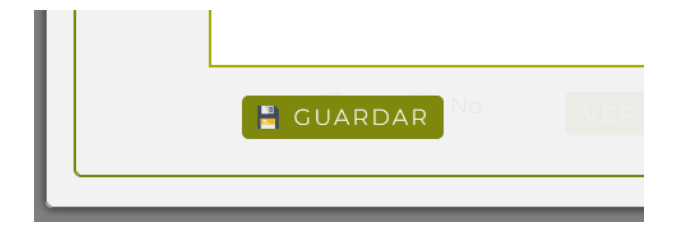

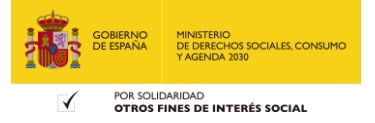

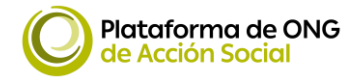

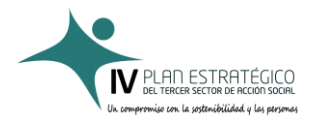

Para añadir nuevas actividades pulsaremos el botón 🕇 y repetiremos el proceso

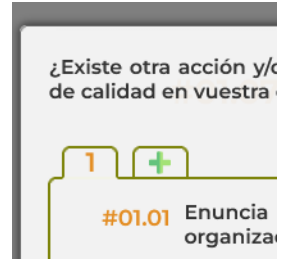

## Se puede repetir el proceso hasta un máximo de 10 veces

Si por alguna cuestión queremos eliminar alguna de las acciones que hemos incluido podremos suprimirla con el botón ELIMINAR

| ¿Existe otra acción<br>de calidad en vues | X<br>y/o medida sobre herramienta creada o difundidas para el desarrollo de sistemas<br>ra organización? |
|-------------------------------------------|----------------------------------------------------------------------------------------------------|
|                                           | (indicadores, publicaciones, enlaces de descarga)                                                        |
| #01.06 ¿La ac                             | cción o medida a alcanzado el resultado esperado?                                                        |
|                                           |                                                                                                    |
| #01.07 Descr<br>enlace                    | ibe brevemente los principales resultados obtenidos (indicadores, publicaciones,<br>es de descarga)      |
| #                                         | nta creada o<br>Ilidad en vuestra                                                                        |
|                                           |                                                                                                    |
| 6                                         | GUARDAR                                                                                                  |
|                                           |                                                                                                    |

## 5. INFORME INDIVIDUALIZADO

Cuando tenemos todas los boques con una marca verde, podremos descargarnos un informe individualizado sobre la contribución de nuestra organización a los objetivos del IV Plan Estratégico del Tercer Sector de Acción Social, a los Objetivos de Desarrollo Sostenible y a generar un impacto positivo en la sociedad.

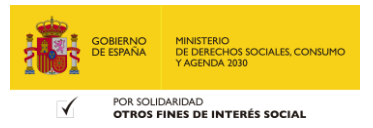

| Platafori<br>de Acción | ma de ONG<br>n Social    |                        |          | V PLAN ESTRATEGICO<br>DEL TERCER SECTOR DE RECON SOCIAL<br>Un compromize can la spotaribilidad y las persona |
|------------------------|--------------------------|------------------------|----------|----------------------------------------------------------------------------------------------------|
|                        | ≡ÁMBITO DE PERSONAS      |                        |          |                                                                                                    |
|                        |                          | META 1                 | META 2   |                                                                                                    |
|                        | ≡ÁMBITO RELACIÓN CON LOS | AGENTES CLAVE          |          |                                                                                                    |
|                        |                          | META 3                 | META 4   |                                                                                                    |
|                        | ≡ÁMBITO NUESTRA ORGANIZ  | ACIÓN INTERNA          |          |                                                                                                    |
|                        |                          | META 5                 | META 6   |                                                                                                    |
|                        | ΞÁΜΒΙΤΟ ΙΜΡΑCΤΟ DEL TSAS | Y OBJETIVOS DE DESARRO | CTO      |                                                                                                    |
|                        |                          |                        |          |                                                                                                    |
|                        |                          | ✓                      | ✓        |                                                                                                    |
| 💡 Informe indiv        | vidualizado              | <b>a</b> De            | escargar |                                                                                                    |

Animaros a compartir las actuaciones de vuestra organización para poner en valor la labor que desarrolla el Tercer Sector de Acción Social

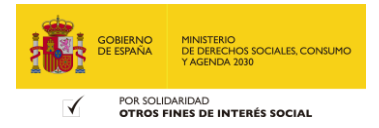